## 核实充值记录

位置: 【财务】-【充值记录】-【入款】

充值记录是会员在前台用户中心充值的记录,如果会员支付宝/微信己扣款成功但是充值失败了,后 台人员核实款项确实到账,可以在此处人工入款

## 入款管理

入款管理用于后台直接对会员增款的审核,在【会员】-【会员列表】-【操作】-【更多】-【增减 余额】,可提交会员的入款申请,申请后需通过后台的审核流程方可入款成功

使用情景: 在会员与平台进行线下交易

## 入款步骤

提交增减款申请:

方式一:

入款前请先设置好审核工作流。附: <u>审核工作流使用方法</u>

找到需要【人工入款的会员】->【更多】->【增减余额】

| <b>国</b><br>会员                                  |   | <ul> <li>☆ 真页 / 会员 / 会员管理 / 会员管理</li> </ul> |           |                   |          |    |       |      |             |        |      |      |       |      |      |      |      |                  |                  |      |         |
|-------------------------------------------------|---|---------------------------------------------|-----------|-------------------|----------|----|-------|------|-------------|--------|------|------|-------|------|------|------|------|------------------|------------------|------|---------|
| <ul> <li><u>人</u> 会员管理</li> <li>会员列表</li> </ul> | ^ |                                             | 十 添加会员    |                   | 言 註 更多操作 | •  | 会员ID  | ~    |             |        |      | đ    | 询     |      |      |      |      | ≫ 高级筛            | 选 \$             | 1 设置 | 2 导出    |
| 实名认证记录                                          |   |                                             | 当前条件:     | 会员ID:             | ×        |    |       |      |             |        |      |      |       |      |      |      |      |                  | 共1项              | 领合条件 | :, 清空条件 |
| 会员组管理                                           |   |                                             | ID        | 姓名                | 手机       | QQ | 服务器 🗘 | 托管 ≑ | <b>主机</b> ≑ | SSL \$ | 域名 ≑ | 裸金属≑ | 账号 \$ | 锁定状态 | 余額 🗘 | 授信 ≑ | 实名认证 | 注册 \$            | 最后 ≑             | 操作   |         |
| 推广等级管理                                          |   |                                             |           |                   |          |    |       |      |             |        |      |      | _     | _    | _    |      |      | 2019-07          | 2019-12          |      |         |
| 会员积分管理                                          |   |                                             |           |                   | 100100   | -  | 3 台   | 0台   | 0台          | 0张     | 0个   | 0个   | 正常    | 正常   |      |      | 已认证  | -18 11:3<br>4:20 | -24 16:3<br>1:10 | 查看   | 更多 ^    |
| 会员收款账号                                          |   | ,±                                          | 1 条,每页显示行 | <del>,</del> 10 ∨ |          |    |       |      |             |        |      |      |       |      |      |      | K    | 1 >1             | 跳转至              | 1 0  | 进入会员中心  |
| 👃 通知回调                                          | ^ |                                             |           |                   |          |    |       |      |             |        |      |      |       |      |      |      |      |                  |                  |      | API设置   |
| 代理通知列表                                          |   |                                             |           |                   |          |    |       |      |             |        |      |      |       |      |      |      |      |                  |                  |      | 修改      |

选择入款的款项类型,输入入款金额(正数为入款,负数为扣款),入款备注说明,提交申请

| <b>画</b><br>会员         | <ul> <li>☆ 首页 / 会员 / 会员管理 / 会员列表 / 増減余額</li> <li>← 増減余額</li> </ul> |  |
|------------------------|--------------------------------------------------------------------|--|
| A 会员管理 ^               |                                                                    |  |
| 会员列表                   | 会员ID/会员手机号码:                                                       |  |
| 实名认证记录                 | 注: 仅支持单个账号                                                         |  |
| 会员组管理                  | 款项类型: 请选择 イ                                                        |  |
| 推广等级管理                 | 入(扣)款金额: 元                                                         |  |
| 会员积分管理                 | 注:入款的金额,正数为入款,负数为扣款                                                |  |
| 会员收款账号                 | 入款备注说明:                                                            |  |
| <b>。3</b> . 通知回调 ~     |                                                                    |  |
| <mark>않</mark> CRM管理 V | 注:详细填写备注                                                           |  |
|                        | 入款凭证上传:<br>上传图片<br>注: 图片不超过2MB                                     |  |
|                        | 后台操作保护                                                             |  |
|                        | 管理员密码:                                                             |  |
|                        | 提交申请                                                               |  |

提交申请后,会在【财务】->【入款管理】内显示相应记录

方式二:

【财务】->【财务审核】->【人工入款管理】->【增减会员余额】

| <ul><li>(i)</li><li>(i)</li>&lt;</ul> |        | 命首页 / 财务 / 财务审核 / 人工入款管理 / 入款管理<br>入款管理 |  |  |  |  |  |  |  |
|----------------------------------------------------------------------------------------------------|--------|-----------------------------------------|--|--|--|--|--|--|--|
| ■ 收支账簿 ▲ 财务审核                                                                                                    | ~<br>^ | <b>全部</b> 处理中 处理完成                      |  |  |  |  |  |  |  |
| 人工入款管理                                                                                                    |        | + 増減会员余额 请选择 > 搜索关键词                    |  |  |  |  |  |  |  |
| 线下汇款                                                                                                    |        |                                         |  |  |  |  |  |  |  |

输入会员ID或者手机号,选择入款的款项类型,输入入款金额(正数为入款,负数为扣款),入款备注 说明,提交申请

| 国会员                    | <ul> <li>☆ 首页 / 会员 / 会员管理 / 会员列表 / 増減余額</li> <li>← 増減余額</li> </ul> |
|------------------------|--------------------------------------------------------------------|
| A 会员管理 ^               |                                                                    |
| 会员列表                   | 会员ID/会员手机号码:                                                       |
| 实名认证记录                 | 注: 仅支持单个账号                                                         |
| 会员组管理                  | 款项类型: 请选择 🗸                                                        |
| 推广等级管理                 | 入(扣)款金额: 元                                                         |
| 会员积分管理                 | 注: 入款的金额,正数为入款, <mark>负数为扣款</mark>                                 |
| 会员收款账号                 | 入款备注说明:                                                            |
| <b>人</b> 通知回调 ~        |                                                                    |
| <mark>於</mark> CRM管理 V | 注:详细填写备注                                                           |
|                        | 入款凭证上传:<br>上传图片<br>注: 图片不超过2MB                                     |
|                        | 后台操作保护                                                             |
|                        | 管理员密码:                                                             |
|                        | 提交申请                                                               |

## 财务审核:

提交申请后,会在财务->入款管理内显示相应记录

| (争)<br>财务 | 命<br>入 | 命 首页/财务/财务审核/人工入款管理/入款管理           入款管理 |            |         |      |        |                  |      |       |      |       |        |  |
|-----------|--------|-----------------------------------------|------------|---------|------|--------|------------------|------|-------|------|-------|--------|--|
|           |        | 全部 处理中 处理完成                             |            |         |      |        |                  |      |       |      |       |        |  |
| 人工入款管理    |        | 十 増減会员                                  | i余额<br>请选择 | ~ 搜索关键  | 词    | 起始日期   | 月 结束日期           | 款项类型 | ~ 査询  |      |       | [2] 导出 |  |
| 线下汇款      |        |                                         | 4.710      | 4.77.47 |      |        |                  |      |       |      | 17.11 |        |  |
| 发票管理      |        | ID                                      | 安页ID       | 会页名称    | 欽顺奕型 | 甲硝金銀   | 甲硝时间             |      | 备汪信息  | 处理状态 | 操作    |        |  |
|           |        | 38                                      |            | 6.61    | 虚拟入款 | -10.00 | 2019-12-24 18:56 | 5:00 | R8-28 | 处理中  | 查看    |        |  |
| 台同管理      |        |                                         |            |         |      |        |                  |      |       |      |       |        |  |

点击查看进入详情页,通过审核流程后,入款成功!

| 文<br>文<br>多       |   | <ul> <li>☆ 首页 / 财务 / 财务审核 / 人工</li> <li>← 入款管理详情</li> </ul> | 入款管理 / 入款管理详情 |                |                |        |      |  |
|-------------------|---|-------------------------------------------------------------|---------------|----------------|----------------|--------|------|--|
| ■ 收支账簿            | ~ | 资金变动申请                                                      |               |                |                |        |      |  |
| 丛 财务审核     人工入款管理 | ^ | 入款会员:                                                       |               |                | 管理员:           | 超级管理员  |      |  |
| 线下汇款              |   | 处理状态: 处理中<br>备注信息:                                          |               |                | 操作金额:<br>入款凭证: | -10.00 |      |  |
| 发票管理<br>合同管理      |   |                                                             |               |                |                |        |      |  |
| 提现管理              |   | 审核过程                                                        |               |                |                |        |      |  |
| 退款管理              |   | 上頭                                                          |               | 审核节点           |                |        | 审核状态 |  |
| ◎ 配置管理            | ~ | 第一步                                                         |               | 第一步            |                |        | 待处理  |  |
| 🕑 财务报表            | ~ |                                                             |               |                |                |        |      |  |
|                   |   | 审核                                                          |               |                |                |        |      |  |
|                   |   |                                                             | 审核结果:         | 请选择            | ~              |        |      |  |
|                   |   |                                                             | 审核意见:         |                |                |        |      |  |
|                   |   |                                                             |               | 注:仅供内部查看,不面向用户 |                |        |      |  |
|                   |   |                                                             | 百埋页松吟:        | 确定审核           |                |        |      |  |